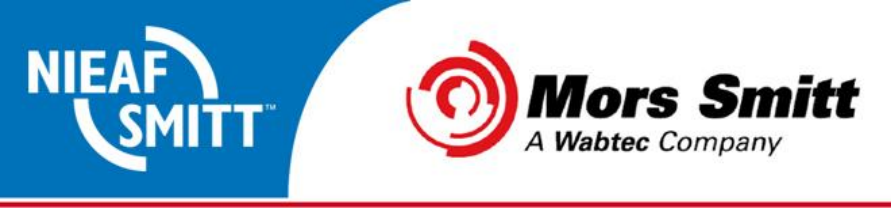

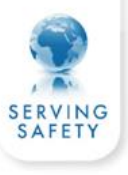

## Uploaden gegevens van PATManager naar SafetyPAT 3140

1. Tester gereed zetten voor ontvangst:

→ Kies vanuit het opties menu de optie "Ontvangen"

| 06/11/15 12:36:25      | j 🙎 🛛 adr            | nin 📃             | • 0            |    |
|------------------------|----------------------|-------------------|----------------|----|
|                        | 8                    |                   |                |    |
| Resultaten<br>1        | Bluetooth<br>3       | Verzenden<br>5    | Ontvangen<br>7 |    |
| 23                     | <b>E</b>             |                   |                |    |
| Gebruikers<br>2        | Testprogramma's<br>4 | Tijd / Datum<br>6 | Geheugen<br>8  |    |
|                        |                      | $\bigcirc$        | 1              |    |
| ➔ Kies vervol          | gens "Uit Patn       | nanager" me       | et "USB-PC ka  | be |
| 06/11/15 12:36:38      | 3 🙎 🛛 adr            | min 📒             | • 0            |    |
| nlezen SafetyPA        | T 3140 data Uit      | PATManager        | <u>-</u>       |    |
|                        | met:- 🛛 🐺 l          | JSB-PC kabel      | <u> </u>       |    |
| Bewaren gege<br>gereed | evens naar Safety    | PAT map, druk     | op F3 indien   |    |
|                        |                      |                   |                |    |
|                        |                      |                   |                |    |
|                        |                      |                   |                |    |
|                        |                      | <b>`</b>          |                |    |

**LET OP!** Druk op dit moment **NIET** op F3! Op dit moment is de SP3140 "zichtbaar" op de PC

Mors Smitt B.V. • Vrieslantlaan 6 • 3526 AA Utrecht • P.O. Box 7023 • 3502 KA Utrecht • The Netherlands • I www.morssmitt.com • www.nieaf-smitt.com T +31 (0)30 288 13 11 • F +31 (0)30 289 88 16 • E sales@nieaf-smitt.nl • purchasing@nieaf-smitt.nl VAT no. NL 003805530B01 • ABN AMRO Bank N.V. no. 63.30.47.155 • BIC: ABNANL2A • IBAN: NL94ABNA0633047155 • Chamber of Commerce no. 30000388

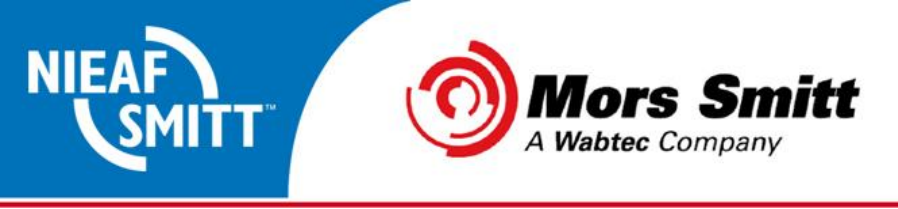

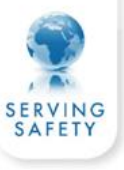

- 2. Start nu het verzenden van de gegevens vanuit PATManager:
  - → Selecteer Upload naar tester vanuit het tabblad "Gegevensoverdracht":

|                      |                    |                |                         |                   | ***************** |                       |                    |                      |                         |
|----------------------|--------------------|----------------|-------------------------|-------------------|-------------------|-----------------------|--------------------|----------------------|-------------------------|
|                      |                    | -              | No. of Concession, Name | 10 AL - AL        | PATMana           | ger                   |                    | a second second      |                         |
| Bestand G            | Segevensoverdracht | Functies       | Help                    |                   |                   |                       |                    |                      | Weergave 👻 🚺            |
| Download Upload      | naar CSV           | E-mail CSV     | import                  |                   |                   |                       |                    |                      |                         |
| Gegevensoverdracht   | Exporteren         | E-mail         | Import                  |                   |                   |                       |                    |                      |                         |
| PAT Keuringen        |                    | A Omschrij     | ving                    | Testobiect nummer | Laatste Testdatum | Laatste Testresultaat | Volgende Testdatum | Laatste Visuele test | Laatste visueel resulta |
| - C:\Users\jwubben\  | \Documents\PATMa   | Boormachi      | ne                      | boorl             | 28-9-15           | Goed                  | 28-9-16            |                      |                         |
| 🔒 🟦 Locatie 1        |                    | Kolomboor      |                         | kolomboor1        | 28-9-15           | Goed                  | 28-9-16            |                      |                         |
| 🖨 🌉 Mors Smitt       |                    | Motormaai      | er                      | maaier1           |                   |                       |                    | 28-9-15              | Goed                    |
| 🚊 🏠 Mors Smitt       |                    | 💿 spuiladder   |                         | ladder 1650       | 19-6-13           | Goed                  | 19-6-14            | 4-9-15               | Goed                    |
| Q tert               | mitt               | Strijkijzer 🌝  |                         | strijk1           | 28-9-15           | Goed                  | 28-9-16            |                      |                         |
| A Prullenbak         |                    | 🛛 🥝 Verlenghas | pel                     | haspel1           | 28-9-15           | Goed                  | 28-9-16            |                      |                         |
|                      |                    | Vouwladde      | r .                     | ladder1           |                   |                       |                    | 28-9-15              | Goed                    |
|                      |                    | werkladder     | sjaak                   | ladder16          |                   |                       |                    | 28-9-15              | Goed                    |
| < ""                 | ۴.                 | Zwerrkast      |                         | zwenkasti         |                   |                       |                    |                      |                         |
| PAT Keuringen        |                    |                |                         |                   |                   |                       |                    |                      |                         |
|                      |                    |                |                         |                   |                   |                       |                    |                      |                         |
| Universele risico an | alyse              |                |                         |                   |                   |                       |                    |                      |                         |
| Contactpersonen      |                    |                |                         |                   |                   |                       |                    |                      |                         |
| Rapporten            |                    |                |                         |                   |                   |                       |                    |                      |                         |
|                      | 🧧 💝                |                |                         |                   |                   |                       |                    |                      |                         |
|                      |                    |                |                         |                   |                   |                       |                    |                      |                         |
|                      |                    |                | _                       |                   |                   |                       |                    |                      |                         |

→ Selecteer de SP3140 uit het keuzemenu en indien nodig de opdrachtgever/Locatie/Afdeling:

| Upload                                                            | Upload                            |
|-------------------------------------------------------------------|-----------------------------------|
| Besteming: SafetyPAT 3140 123                                     | Besteming: SafetyPAT 3140 123     |
| Doel schijf: Default (C:) Ververs<br>Default (C:)<br>Default (C:) | Doel schijf: SP3140 (G:)  Ververs |
| Opdrachtgeve HP USB Dock (E:)                                     | Opdrachtgever Mors Smitt 💌        |
| Locatie                                                           | Locatie Mors Smitt                |
| Afdeling wear-omu                                                 | Afdeling Nieaf-Smitt              |
| Inclusief:                                                        | Inclusief:                        |
| ✓ PAT test gegevens                                               | PAT test gegevens 🔲 RI&E gegevens |
| ✓ Afbeeldingen                                                    | ☑ Afbeeldingen                    |
| Alleen visueel OK Annuleren                                       | Alleen visueel OK Annuleren       |

→ selecteer wat er verzonden moet worden via "inclusief".

→ Na het uploaden geeft de software de volgende melding:

| ſ | PATManag | er                        | inee a             | ×          |
|---|----------|---------------------------|--------------------|------------|
|   | À        | Bestand succesvol opgesla | gen :G:\SafetyPATL | Jpload.gar |
|   |          |                           | (                  | ОК         |

Mors Smitt B.V. • Vrieslantlaan 6 • 3526 AA Utrecht • P.O. Box 7023 • 3502 KA Utrecht • The Netherlands • I www.morssmitt.com • www.nieaf-smitt.com T +31 (0)30 288 13 11 • F +31 (0)30 289 88 16 • E sales@nieaf-smitt.nl • purchasing@nieaf-smitt.nl VAT no. NL 003805530B01 • ABN AMRO Bank N.V. no. 63.30.47.155 • BIC: ABNANL2A • IBAN: NL94ABNA0633047155 • Chamber of Commerce no. 30000388

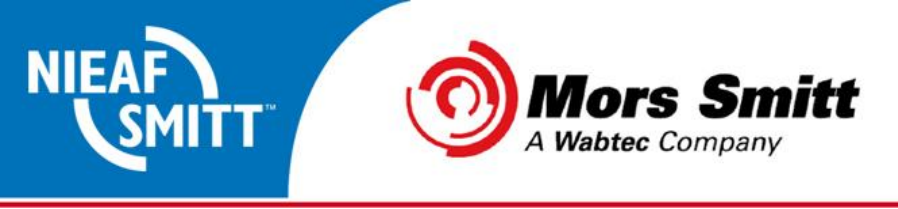

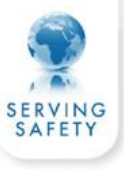

3. Kies nu op de tester F3 waarna het volgende scherm getoond wordt:

| 06/11/15 12:43:49 🛛 🚨     | admin                | <b>=</b> : 0    |
|---------------------------|----------------------|-----------------|
| nlezen SafetyPAT 3140     | data Uit PATManage   | er 🗾            |
|                           | met:- 🛛 🤹 USB-PC kal | bel 🗾           |
| Data bestanden van op F4. | PC OK. Selecteer een | bestand en druk |
| /SafetyPATUpload.gar      |                      | •               |
|                           |                      |                 |
|                           | Ē                    |                 |

→ Kies F4 "bewaren" om de upload data toe te voegen.

→ indien er reeds gegevens in de tester aanwezig zijn wordt de volgende melding getoond:

| Ja = Toe | Ja = Toevoegen aan bestaande gegevens |  |  |  |  |
|----------|---------------------------------------|--|--|--|--|
| Nee = M  | Nee = Maak nieuw gegevensbestand      |  |  |  |  |
|          | Ja <u>N</u> ee                        |  |  |  |  |

 $\rightarrow$  na het verwerken van de gegevens wordt gemeld dat de upload gereed is.

| 06/11/15 12:44:03 🙎   |        | admin        |     | )        |
|-----------------------|--------|--------------|-----|----------|
| nlezen SafetyPAT 3140 | ) data | Uit PATManag | er  | <u>-</u> |
|                       | met:-  | 🤹 USB-PC ka  | bel | -        |
| gegevens upload kla   | ar     |              |     |          |
| /SafetyPATUpload.gar  |        |              |     | •        |
|                       |        |              |     |          |
|                       |        |              |     | 2        |

Mors Smitt B.V. • Vrieslantlaan 6 • 3526 AA Utrecht • P.O. Box 7023 • 3502 KA Utrecht • The Netherlands • I www.morssmitt.com • www.nieaf-smitt.com T +31 (0)30 288 13 11 • F +31 (0)30 289 88 16 • E sales@nieaf-smitt.nl • purchasing@nieaf-smitt.nl VAT no. NL 003805530B01 • ABN AMRO Bank N.V. no. 63.30.47.155 • BIC: ABNANL2A • IBAN: NL94ABNA0633047155 • Chamber of Commerce no. 30000388